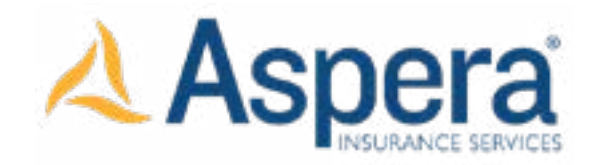

## AGENT'S CORNER: Technical Tips

Quick Search & Submission Look-Up Process:

 Log-in to the Aspera Website - https://pi.asperains.com
You will see two new sections to the left of the screen labeled "Search Filter" and Ouick Search:

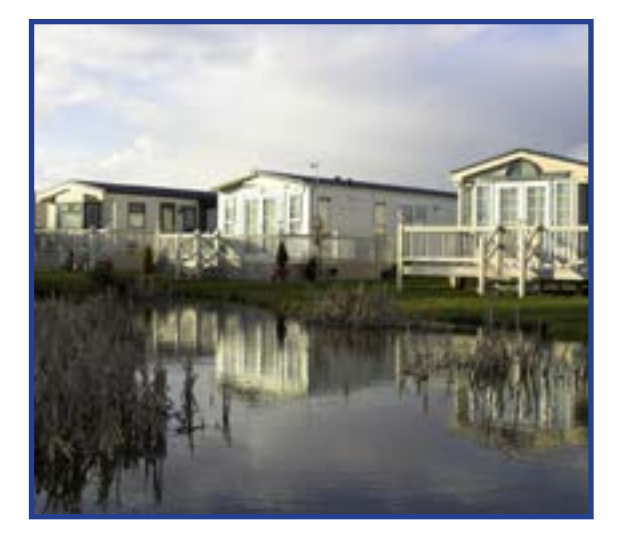

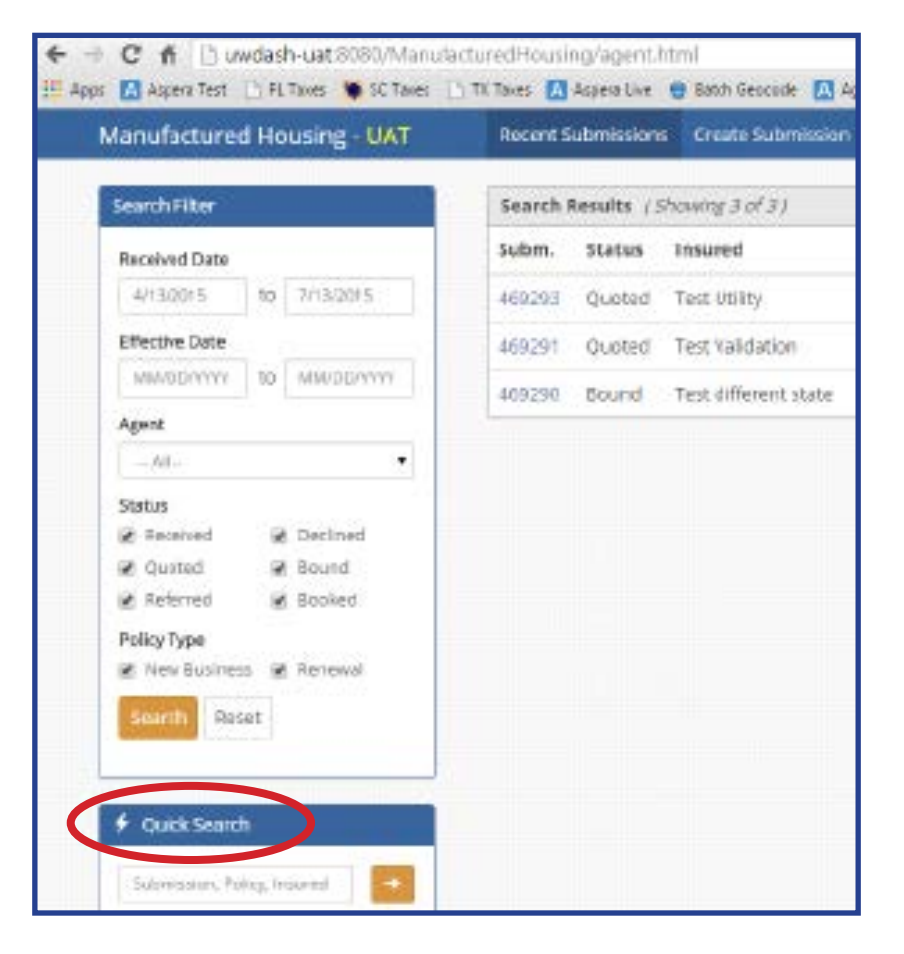

3. The Quick Search function is best used to look up a specific submission number, policy number, or

insured. Simply enter the appropriate information in the box and click the arrow button next to the

box to display the results.

- The system will display all search results in the area labeled "Search Results" to the right.
- Be aware of vague search words if you enter "Smith" you may receive a high number of submissions in the Search Results. Be as specific as you can or use their unique policy number.

## Quick Search & Submission Look-Up Process:

| Received Date  |       |            |   |
|----------------|-------|------------|---|
| 4/13/2015      | to    | 7/13/2015  |   |
| Effective Date |       |            |   |
| 08/03/2015     | to    | 08/81/2085 |   |
| Agenc          |       |            |   |
| - All-         |       |            | • |
| Status         |       |            |   |
| Relative       | - 10  | Declined   |   |
| 🛛 Queted       | 6     | Bound      |   |
| Reference      | - 10  | Booked     |   |
| Policy Type    | 1     | $\frown$   |   |
| New Dusine     | - e   | menewal    |   |
| Search De      | 541   |            |   |
| and the second | ~     |            |   |
|                |       |            | _ |
| Child Server   | de la |            |   |
| Quick Searc    |       |            |   |

4. The Search Filter section can be used to pull lists of quoted renewals or new submissions that have yet to be bound.

To see all renewals quoted with an effective date in a certain month:

- Enter an effective date range from the first day of the month to the last day of the month (e.g. August)
- Uncheck all "Status" boxes with the exception of "Quoted"
- To see renewals only uncheck "New Business" leaving only the "Renewal" box checked
- Click the button labeled "Search"
- All renewals with an effective date in August that have yet to be bound will be displayed

If you click the "Reset" button, it will reset all data entry points to their default settings:

- Effective dates will be cleared; and
- All "Status" boxes will be checked; and
- Both "Policy Type" boxes will be checked.
- 5. Once you have the Search Results listed, you can click on the individual submissions to review.

If you wish to view a specific submission, but want to preserve the list of the search results and avoid having to re-run the renewal list, right click the submission number and click on "Open Link in new tab".

This will open another tab in your browser with the submission information you requested but preserve the original tab with the full search results listed. (See illustration below)

| cent Submissions Create Submission Change Password                                                                                                    |              |            |            | C Help C Log Out |             |  |
|----------------------------------------------------------------------------------------------------|--------------|------------|------------|------------------|-------------|--|
| Search Results (Showing 3 of 3)                                                                                                    |              |            |            |                  |             |  |
| Subm. Status Insured                                                                                                    | Agent        | Received   | Effective  | Policy           | Underwriter |  |
| Construct on the second second s | Robert Burns | 05/05/3015 | 09/01/2015 |                  | LeAn Tran   |  |
| Constant in overvindow                                                                                                    | Robert Burns | 05/01/2015 | 01/01/2016 |                  | LeAn Tran   |  |
| 40 Open link in incogeto window<br>Sever link op.                                                                                                    | Robin Moore  | 05/01/2015 | 05/01/2015 | 0100026852       | LeAn Tran   |  |

ASPERA INSURANCE SERVICES, INC. 2035 Maywill Street, Suite 100 | Richmond, VA 23230 (804) 774-2101 | <u>www.asperains.com</u> | <u>marketing@asperains.com</u>

@ 2021 Aspera Insurance Services, Inc.